## 臺北市 113 學年度特招專業群科 網路報名系統操作

| 一、                                             | https://113special.slhs.tp.edu.tw/notnow.asp                      |                                                                                                    |                                                          |  |  |  |  |  |  |
|------------------------------------------------|-------------------------------------------------------------------|----------------------------------------------------------------------------------------------------|----------------------------------------------------------|--|--|--|--|--|--|
| <ul><li>一、</li><li>網路填寫</li><li>報名資料</li></ul> | 臺北市113學年度高級中等學校特色招生專業群科甄選入學 ♀♀♀♀<br>臺北市113學年度高級中等學校特色招生專業群科甄選入學 ₽ |                                                                                                    |                                                          |  |  |  |  |  |  |
|                                                |                                                                   | 項目<br>1. <u>下載簡章</u>                                                                                                    | 日期<br>113年1月15日(星期一)至<br>113年3月15日(星期五)                  |  |  |  |  |  |  |
|                                                | 集體報名                                                              | 2. 第一階段:網路填寫報名資料 (證作證明)<br>(https://113special.slhs.tp.edu.tw/index.asp)<br>: 校內收件至3/7(四)中午1                                                                                             | 113年3月4日(星期一)上午9時至<br>113年3月12日(星期二)下午4時止<br>2:00(線至教務組) |  |  |  |  |  |  |
| 三、<br>報名程序                                     | 學<br>上網填寫<br>列印報名<br>備妥相<br>繳交報                                   | 生<br>報名資料<br>表(簽章)<br>關證明<br>名資料                                                                                                    |                                                          |  |  |  |  |  |  |
| 四、<br>報名程序<br>說明                               | 學生報<br>(必)<br>(必)<br>(必)<br>(必)<br>(必)<br>(必)<br>(必)<br>(必)       | 名程序<br>上網填寫報名資料(操作說明)<br>列印報名表、列印准考證(僅士林高商)<br>站2吋照片(報名表1張、士林高商准考<br>站身分證正面影本<br>本人簽名、家長簽名<br>具特殊身分者(低收入戶、中收入戶、<br>須附有效證明文件,未附證明者,視<br>交術科測驗費用(報名表上會自動註明<br>交書面審查資料<br>將上述報名表及相關文件交給國中學校 | (證1張) 原住民、身障生)、 為一般生 ) 校承辦老師                             |  |  |  |  |  |  |

| <ul> <li>報名 網站</li> <li>潮湖</li> <li>新聞</li> <li>高田山参関</li> <li>各校術科測驗內容說明</li> <li>市場</li> <li>市場</li></ul>                                                                                                    | Ξ.、                  | https://113special.slhs.tp.edu.tw/ |                  |                                                                                                    |                    |                                                                                                    |                                           |                        |                                                        |  |  |  |  |
|----------------------------------------------------------------------------------------------------|----------------------|------------------------------------|------------------|----------------------------------------------------------------------------------------------------|--------------------|----------------------------------------------------------------------------------------------------|-------------------------------------------|------------------------|--------------------------------------------------------|--|--|--|--|
| <ul> <li>潮站</li> <li>※請<br/>自行</li> <li>各校術科測驗內容說明</li> <li>第點此參閱</li> <li>各校術科測驗內容說明</li> <li>第四十一章</li> <li>第四十章</li> <li>第四十</li></ul>                                                                                                    | 報名                   | 🙀 🏥 🤁 臺北市1                         | 113              | 學年度高                                                                                                    | 級中等學校              | 特色招生事                                                                                                    | 事業群科 甄                                    | 選入學 🔗                  | ~~~~~~~~~~~~~~~~~~~~~~~~~~~~~~~~~~~~~~                 |  |  |  |  |
| <ul> <li>※請請點比參閱</li> <li>各校術科測驗內容說明</li> <li>第點比參閱</li> <li>各校術科測驗內容說明</li> <li>第二十二十二十二十二十二十二十二十二十二十二十二十二十二十二十二十二十二十二十</li></ul>                                                                                                    | 網站<br>※請<br>自行<br>登入 | ◎ ■特招類進                            |                  | 校名(簡稱)                                                                                                    | 特色招生料册             | 准考验                                                                                                    | 考试规则                                      | 術科測驗<br>內容說明           | 備註                                                     |  |  |  |  |
| <ul> <li>□「」</li> <li>□「」</li> <li>□「」</li> <li>□</li> <li>□</li> <li< td=""><td>□ 招生 - 覺表<br/>□ 重要用詞<br/>□ 各位資料</td><td>1</td><td></td><td>廣告設計科</td><td>線上報名時,由泉<br/>統產出直接列印,<br/>貼好照片後同報名</td><td></td><td>工載</td><td></td></li<></ul>                                                                                                    |                      | □ 招生 - 覺表<br>□ 重要用詞<br>□ 各位資料      | 1                |                                                                                                    | 廣告設計科              | 線上報名時,由泉<br>統產出直接列印,<br>貼好照片後同報名                                                                           |                                           | 工載                     |                                                        |  |  |  |  |
| <ul> <li>各國</li> <li>自國</li> <li>自國</li> <li></li></ul>                                                                                                    |                      | ▲ <u>」</u> 請點此參閱<br>冬校術利測驗內容說明     | 市立土林i            | 市立土林高商                                                                                                    | 資料處理科              | 寶料繳交, 蓋章後<br>個回。<br>術科考試時須攜帶<br>准考證及有照片的<br>證件,                                                            | 現場審件時發放                                   | <u>測驗說明</u><br>工載書面檢核表 | ※書面審查須先行下載機核表,<br>填妥後置於書面審查資料第一<br>頁,於報名現場審件時一併繳<br>交。 |  |  |  |  |
| <ul> <li>自關<br/>資訊</li> <li>資</li> <li>(一)請詳閱簡章,依簡章內容規定辦理。</li> <li>(二)Q&amp;A</li> <li>(二)Q&amp;A</li> <li>(2)QA</li> <li>(2)QA&lt;</li></ul> | 參閱                   | 日代的外外的微学的合成的                       | 3<br>私立博般工商<br>4 | 私立情報工商                                                                                                    | 建築科                | <ol> <li>無准考證、應考時<br/>請攜帶「錄料測驗通<br/>知道」及有相片的證<br/>件或圖中學生證<br/>考試當天現場說<br/>員」於幹4金吳行當<br/>發至考生家中。</li> </ol> | 考试當天現場說明                                  | 工載                     | 語考生務必確認填寫正確的通訊                                         |  |  |  |  |
| <ul> <li>資訊</li> <li>(一)請詳閱簡章,依簡章內容規定辦理。</li> <li>(二)Q&amp;A</li> <li>Q1:考生一定要上網填報個人資料嗎?</li> <li>A1:是,考生必須上網填報個人資料嗎?</li> <li>A1:是,考生必須上網填報個人資料嗎?</li> <li>A1:是,考生必須上網填報個人資料嗎?</li> <li>A1:是,考生必須上網填報個人資料嗎?</li> <li>A1:是,考生必須上網填報個人資料應?</li> <li>A1:是,考生必須上網填報個人資料應?</li> <li>A1:是,考生必須上網填報個人資料應?</li> <li>A1:是,考生必須上網填報個人資料應?</li> <li>A1:是,考生必須上網填報個人資料應,</li> <li>Q2:報名表有一欄須貼身分證正面影本,但學生還沒有申辦身分證怎麼辦?</li> <li>A2:可用戶口名簿影本、IC 健保卡影本,或是有照片、身分證統一編號、生日<br/>件影本代替。</li> <li>(請國中端承辦人核驗後,蓋「與正本相符」印章)。</li> <li>Q3:列印報名表時,有時身分證條碼會變成2行、或報名表會印成2頁怎麼辦</li> <li>A3:Windows或瀏覽器酌字型、顯示若經調整比例,就容易出現這種情況;可</li> <li>1.Windows或瀏覽器問回預設比例;或者</li> <li>2.列印時調整縮放比例</li> <li>3.不調整直接繳交。</li> <li>Q4: 學生持居留證,無身分證,無法登人資料怎麼辦?</li> <li>A4:請聯絡本校承辦人,協助由網站後臺建立學生資料,學生再自行登入完成<br/>登錄、列印報名表。</li> </ul>                                                                                                    | 泪關                   |                                    |                  | In the second second se | 汽車科                |                                                                                                    | 「5 64 曲 へ-96 (96 元 19)                    | 下載                     | 地址                                                     |  |  |  |  |
| 文法基本         医工業         医工業         医工業         医工業         医工業         医工業         医工業         医工業         Example         Example                                                                                                    | 資訊                   |                                    | 5                | 5                                                                                                    | 商業經營科<br>應用日語科     | - 無准考證、應考時語<br>攜帶有相片的證件具<br>- 國中學生證                                                                        | 葡萄名後另行寄發「衚科<br>以測驗通知單」至考生家<br>中,含「衚科考試說明」 | 下載                     |                                                        |  |  |  |  |
| <ul> <li>(一)請詳閱簡章,依簡章內容規定辦理。</li> <li>(二)Q&amp;A</li> <li>Q1:考生一定要上網填報個人資料嗎?</li> <li>A1:是,考生心須上網填報個人資料後列印報名表繳交給國中承辦人。</li> <li>網址:<u>https://113special.shs.tp.edu.tw/notnow.asp</u></li> <li>Q2:報名表有一欄須貼身分證正面影本,但學生還沒有申辦身分證怎麼辦?</li> <li>A2:可用戶口名簿影本、IC 健保卡影本,或是有照片、身分證統一編號、生日(件影本代替。</li> <li>(請國中端承辦人核驗後,蓋「與正本相符」印章)。</li> <li>Q3:列印報名表時,有時身分證係碼會變成2行、或報名表會印成2頁怎麼辦</li> <li>A3:Windows 或瀏覽器的字型、顯示若經調整比例,就容易出現這種情況;可</li> <li>1.Windows 或瀏覽器的字型、顯示若經調整比例,就容易出現這種情況;可</li> <li>1.Windows 或瀏覽器的字型、顯示若經調整比例,就容易出現這種情況;可</li> <li>A1:專生持居留證,無身分證,無法登人資料怎麼辦?</li> <li>A4:請聯絡本校承辦人,協助由網站後臺建立學生資料,學生再自行登人完成 登錄、列印報名表。</li> </ul>                                                                                                    |                      |                                    | 7                | 私立金甌女中                                                                                                    | 應用英語科<br>參媒體铅計科    |                                                                                                    |                                           | 工載                     |                                                        |  |  |  |  |
| In         Line area         Weight area         Line area         Weight area         Line area         Line area <thlin area<="" th=""> <thline area<="" th=""> <thline< td=""><td></td><td></td><td>8</td><td></td><td>30年編4月11日<br/>観光事業科</td><td>工載</td><td></td></thline<></thline></thlin>                                                                                                    |                      |                                    | 8                |                                                                                                    | 30年編4月11日<br>観光事業科 |                                                                                                    |                                           | 工載                     |                                                        |  |  |  |  |
| III         PREMIM         PRE         PRE                                                                                                    |                      |                                    |                  | 餐飲管理科<br>私立育達高中                                                                                                    | 報名當天發放考試通          | 報名當天發放的「考試<br>通知單」,含「術科考試                                                                                  | 下載                                        |                        |                                                        |  |  |  |  |
| <ul> <li>(一)請詳閱簡章,依簡章內容規定辦理。</li> <li>(二)Q&amp;A</li> <li>Q1:考生一定要上網填報個人資料嗎?</li> <li>A1:是,考生必須上網填報個人資料後列印報名表繳交給國中承辦人。<br/>網址:<u>https://113special.slhs.tp.edu.tw/notnow.asp</u></li> <li>Q2:報名表有一欄須貼身分證正面影本,但學生還沒有申辦身分證怎麼辦?</li> <li>A2:可用戶口名簿影本、IC 健保卡影本,或是有照片、身分證統一編號、生日<br/>件影本代替。</li> <li>(請國中端承辦人核驗後,蓋「與正本相符」印章)。</li> <li>Q3:列印報名表時,有時身分證條碼會變成2行、或報名表會印成2頁怎麼辦</li> <li>A3:Windows或瀏覽器的字型、顯示若經調整比例,就容易出現這種情況;可</li> <li>1.Windows或瀏覽器調回預設比例;或者</li> <li>2.列印時調整縮放比例</li> <li>3.不調整直接繳交。</li> <li>Q4:學生持居留證,無身分證,無法登入資料怎麼辦?</li> <li>A4:請聯絡本校承辦人,協助由網站後臺建立學生資料,學生再自行登入完成<br/>登錄、列印報名表。</li> </ul>                                                                                                    |                      |                                    |                  |                                                                                                    | 多媒體設計科<br>四次的社科    | (4) 体系统、体系内线                                                                                               | 說明」                                       | 下載                     |                                                        |  |  |  |  |
| Image: Note of the second process of the second process of the second proces of the second process of the second process of the se                     |                      |                                    | 12               | 私立景文高中                                                                                                    | 廣告設計科<br>室內空間設計科   | 無痛 "5 證 法 " 6 時<br>備帶有相戶的 證件或<br>國中學生證                                                                     | 考試當天現場說明                                  | 正載                     | 請輔導室轉發考試通知單及術<br>科考試說明。                                |  |  |  |  |
| IS         IS         I                                                                                                    |                      |                                    | 14               | 私立稻江高商                                                                                                    | 觀光事業科              | 集朝時分發                                                                                                    | 准考證,有附註說明                                 | 王載                     |                                                        |  |  |  |  |
| <ul> <li>【一)請詳閱簡章,依簡章內容規定辦理。</li> <li>【二)Q&amp;A</li> <li>Q1:考生一定要上網填報個人資料嗎?</li> <li>A1:是,考生必須上網填報個人資料嗎?</li> <li>A1:是,考生必須上網填報個人資料後列印報名表繳交給國中承辦人。<br/>網址:<u>https://113special.slhs.tp.edu.tw/notnow.asp</u></li> <li>Q2:報名表有一欄須貼身分證正面影本,但學生還沒有申辦身分證怎麼辦?</li> <li>A2:可用戶口名簿影本、IC 健保卡影本,或是有照片、身分證統一編號、生日<br/>件影本代替。</li> <li>《請國中端承辦人核驗後,蓋「與正本相符」印章)。</li> <li>Q3:列印報名表時,有時身分證條碼會變成2行、或報名表會印成2頁怎麼辦<br/>A3:Windows或瀏覽器韵字型、顯示若經調整比例,就容易出現這種情況;可<br/>1.Windows或瀏覽器調回預設比例;或者</li> <li>2.列印時調整縮放比例</li> <li>3.不調整直接繳交。</li> <li>Q4:學生持居留證,無身分證,無法登人資料怎麼辦?</li> <li>A4:請聯絡本校承辦人,協助由網站後臺建立學生資料,學生再自行登入完成<br/>登錄、列印報名表。</li> </ul>                                                                                                    |                      |                                    | 15               |                                                                                                    | 表演藝術科              | -                                                                                                    |                                           | 下載                     |                                                        |  |  |  |  |
| <ul> <li>六、(一)請詳閱簡章,依簡章內容規定辦理。</li> <li>備註 (二)Q&amp;A <ul> <li>Q1:考生一定要上網填報個人資料嗎?</li> <li>A1:是,考生必須上網填報個人資料後列印報名表繳交給國中承辦人。</li> <li>網址:<u>https://113special.slhs.tp.edu.tw/notnow.asp</u></li> </ul> </li> <li>Q2:報名表有一欄須貼身分證正面影本,但學生還沒有申辦身分證怎麼辦? <ul> <li>A2:可用戶口名簿影本、IC 健保卡影本,或是有照片、身分證統一編號、生日(件影本代替。</li> <li>(請國中端承辦人核驗後,蓋「與正本相符」印章)。</li> </ul> </li> <li>Q3:列印報名表時,有時身分證條碼會變成2行、或報名表會印成2頁怎麼辦A3:Windows或瀏覽器調回預設比例;或者 <ul> <li>2.列印時調整縮放比例</li> <li>3.不調整直接繳交。</li> </ul> </li> <li>Q4:學生持居留證,無身分證,無法登人資料怎麼辦?</li> <li>A4:請聯絡本校承辦人,協助由網站後臺建立學生資料,學生再自行登入完成登錄、列印報名表。</li> </ul>                                                                                                    |                      |                                    | 16               | 私立華岡藝術學校                                                                                                    | 舞蹈科                | 應考當日請攜帶有照<br>月的證件換發。                                                                                       | 113年4月12日(星期五)<br>公告試程及注意事項於<br>本校網站。     | 下載                     |                                                        |  |  |  |  |
| Q5:學生首次登入後,再次登入都顯示資料錯誤無法登入怎麼辦?<br>A5:可能是學生首次登入輸入錯誤的生日,請聯絡本校承辦人協助。                                                                                                    |                      |                                    |                  |                                                                                                    |                    |                                                                                                    |                                           |                        |                                                        |  |  |  |  |
|                                                                                                    |                      | Q5:學生首次登入後,再次登入<br>A5:可能是學生首次登入輸入錯 | く<br>都<br>詩      | 3顯示資<br>的生日                                                                                                    | 資料錯誤<br>日,請聯       | 無法登納本校                                                                                                    | 入怎麼<br>承辦人<br>[                           | 辦?<br>窃助。              |                                                        |  |  |  |  |